## PANDUAN PENGGUNAAN APLIKASI BAHAN PRAKTEK BAGI PROGRAM STUDI

1. Buka browser, lalu ketikan url : bahanpraktek.politanikoe.ac.id

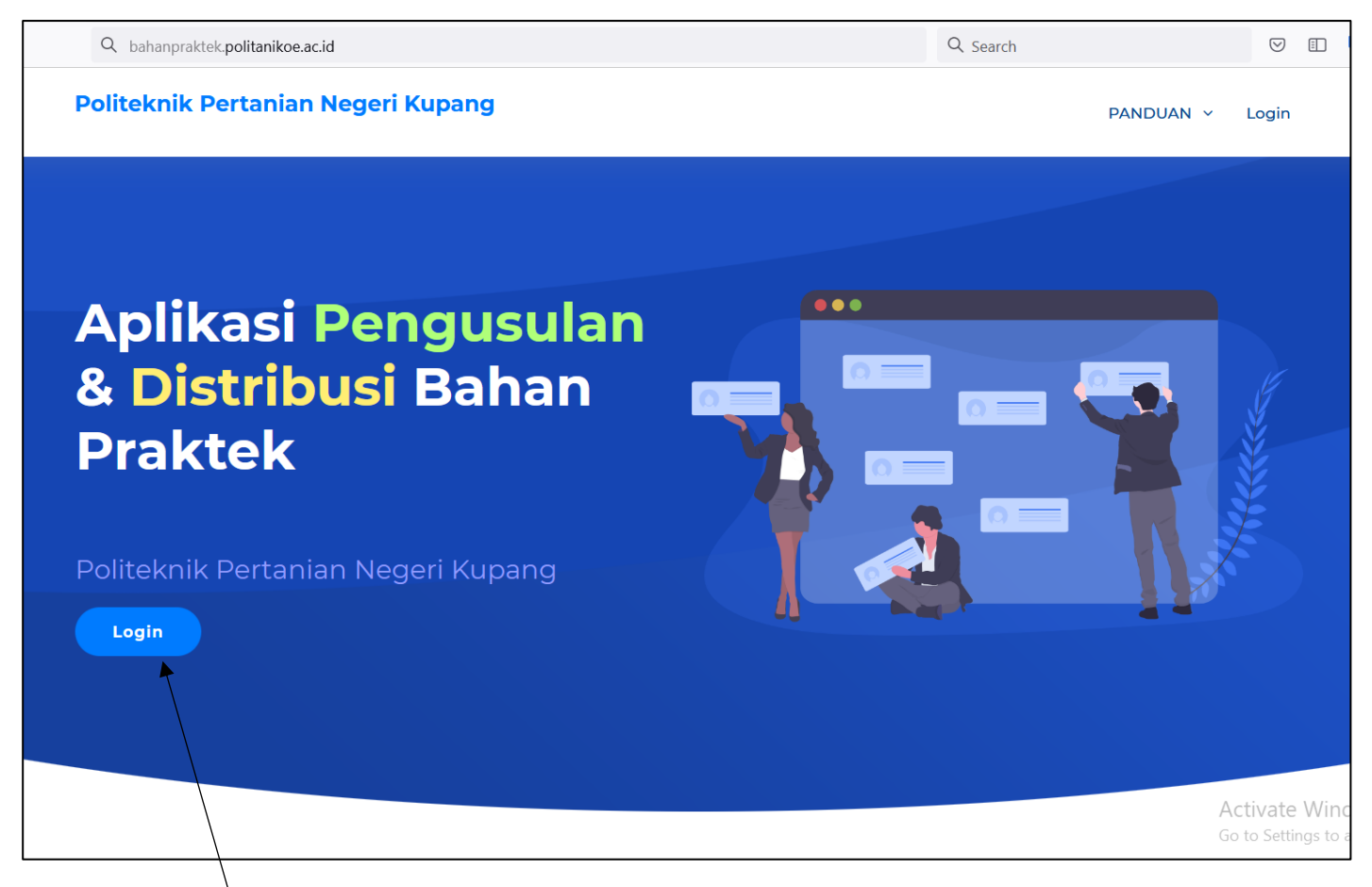

2. Klik tombol Login

| Politeknik Pertanian Negeri Kupang                   | PANDUAN V | Home |
|------------------------------------------------------|-----------|------|
| Login Aplikasi Pengusulan & Distribusi Bahan Praktek |           |      |
| Username                                             |           |      |
| Password                                             |           |      |
| C Remember me?<br>Log in<br>Lupa Password?           |           |      |

- a. Isikan data Username yang telah dikirim ke email Institusi Program Studi
- b. Isikan data Password yang telah dikirim ke email Institusi Program Studi
- c. Klik Tombol Log in untuk Log in ke dalam Aplikasi
- d. Klik tulisan Lupa Password jika Program Studi lupa password
- 3. Tampilan ketika berhasil login ke dalam Aplikasi BAHAN PRAKTEK POLITANI NEGERI KUPANG, terdapat 4 Menu Utama.

| Bahan Praktek PPNK             | ≡ ● online                                                                             | 2          | Program Studi Pr | oduksi Temak  |
|--------------------------------|----------------------------------------------------------------------------------------|------------|------------------|---------------|
| MAIN NAVIGATION                | 3 Dashboard                                                                            |            | 🏟 Program Stud   | i > Dashboard |
| B Dashboard                    |                                                                                        |            |                  |               |
| Koordinator Matakuliah         |                                                                                        |            |                  |               |
| Image: Anggaran Per Matakuliah |                                                                                        |            |                  |               |
| 🛃 Monitoring Usulan BP 🛛 C     |                                                                                        |            |                  |               |
| Profile Pengguna d             |                                                                                        |            |                  |               |
|                                |                                                                                        |            |                  |               |
|                                |                                                                                        |            |                  |               |
|                                |                                                                                        |            |                  |               |
|                                |                                                                                        |            |                  |               |
|                                |                                                                                        |            |                  |               |
|                                |                                                                                        |            |                  |               |
|                                |                                                                                        |            |                  |               |
|                                |                                                                                        | Activate W | indows           |               |
|                                | Copyright @2021 Bahan Praktek Politeknik Pertanian Negeri Kupang. All rights reserved. | 14,79 MB N | femory Used      | Version 1.0.0 |

## a. Menu Koordinator Matakuliah

Menu ini harus diproses terlebih dahulu sebelum menggunakan menu **Anggaran Per Matakuliah**. Menu ini digunakan untuk menginput koordinator matakuliah pada setiap matakuliah praktek.

| <b>\$</b> 1 | Koordina  | tor Matakuliah                 |                   |                                        |           | & Admin >                                      | Koordinator Matakuliah |
|-------------|-----------|--------------------------------|-------------------|----------------------------------------|-----------|------------------------------------------------|------------------------|
| Tal         | hun 2022  | •                              | Program Pengadaan | Pengadaan Bahan Praktek Genap 2021/202 | 2         |                                                | -                      |
| No          | Kurikulum | Matak                          | uliah             | Sem                                    |           | Koordinator Matakuliah                         |                        |
| 1           | PROTER02  | DASAR MANAJEMEN TERNAK         |                   | 2                                      | nama koor | rdinator                                       | · ·                    |
| 2           | PROTER02  | FISIKA                         |                   | 2                                      | nama koor | rdinator                                       | -                      |
| 3           | PROTER02  | HIJAUAN MAKANAN TERNAK         |                   | 2                                      | nama koor | rdinator                                       | -                      |
| 4           | PROTER02  | ILMU MAKANAN TERNAK DASAR      |                   | 2                                      | nama koor | rdinator                                       | -                      |
| 5           | PROTER02  | PENANGANAN LIMBAH PERTANIAN    |                   | 2                                      | nama koor | rdinator                                       | •                      |
| 6           | PROTER02  | TEKNOLOGI PERALATAN PETERNAKAN |                   | 2                                      | nama koor | rdinator                                       | •                      |
| 7           | PROTER02  | INSEMINASI BUATAN              |                   | 4                                      | nama koor | rdinator                                       | -                      |
| 8           | PROTER02  | MANAJEMEN AGRIBISNIS           |                   | 4                                      | nama koor | rdinator                                       | -                      |
| 9           | PROTER02  | NUTRISI TERNAK                 |                   | 4                                      | nama koor | rdinator                                       | •                      |
| 10          | PROTER02  | PEMULIAAN TERNAK TERAPAN       |                   | 4                                      | nama koor | rdinator                                       | •                      |
| 11          | PROTER02  | PENYULUHAN PETERNAKAN          |                   | 4                                      | nama koor | rdinator                                       | •                      |
| 12          | PROTER02  | STATISTIK TERAPAN              |                   | 4                                      | nama koor | rdinator                                       | •                      |
| 13          | PROTER02  | TEKNOLOGI HASIL TERNAK         |                   | 4                                      | nama koor | rdinator                                       | •                      |
| 14          | PROTER02  | TEKNOLOGI PAKAN                |                   | 4                                      | nama koor | rdinator                                       | · ·                    |
|             |           |                                |                   |                                        |           | Activate Windows<br>Go to Settings to activate | Window<br>Simpan       |

- 1. Input semua data koordinator matakuliah dengan mengklik setiap combobox koordinator matakuliah lalu memilih atau mencari data dosen yang menjadi koordinator matakuliah tersebut
- 2. Setelah semua terinput, Klik tombol Simpan untuk menyimpan data yang telah diinput

## b. Menu Anggaran Per Matakuliah

Digunakan untuk mendistribusi Pagu Alokasi Bahan Praktek yang diperoleh Program Studi ke setiap Matakuliah Praktek pada Program Studi tersebut.

| 🌣 Aı | nggara    | n Per Matakuliah               |            |                   |                           |                 |                                 | de Admin                                                | > Anggaran Per Matakuliah                          |
|------|-----------|--------------------------------|------------|-------------------|---------------------------|-----------------|---------------------------------|---------------------------------------------------------|----------------------------------------------------|
| Tahu | n 2022    |                                | •          | Program Pengadaan | Pengadaan Bahan Praktek ( | Genap 2021/2022 | 2                               |                                                         | -                                                  |
| No F | Kurikulum |                                | Matakuliah |                   |                           | Sem             | к                               | oordinator Matakuliah                                   | Anggaran (Rp.)                                     |
| 1 F  | PROTER02  | DASAR MANAJEMEN TERNAK         |            |                   |                           | 2               | Johanis A. Jermias, S.Pt., M.Sc | ſ                                                       | - 0                                                |
| 2 F  | PROTER02  | FISIKA                         |            |                   |                           | 2               |                                 |                                                         | 0                                                  |
| 3 P  | PROTER02  | HIJAUAN MAKANAN TERNAK         |            |                   |                           | 2               |                                 |                                                         | 0                                                  |
| 4 F  | PROTER02  | ILMU MAKANAN TERNAK DASAR      |            |                   |                           | 2               |                                 |                                                         | 0                                                  |
| 5 F  | PROTER02  | PENANGANAN LIMBAH PERTANIAN    |            |                   |                           | 2               |                                 |                                                         | 0                                                  |
| 6 F  | PROTER02  | TEKNOLOGI PERALATAN PETERNAKAN |            |                   |                           | 2               |                                 |                                                         | 0                                                  |
| 7 P  | PROTER02  | INSEMINASI BUATAN              |            |                   |                           | 4               |                                 |                                                         | 0                                                  |
| 8 F  | PROTER02  | MANAJEMEN AGRIBISNIS           |            |                   |                           | 4               |                                 |                                                         | 0                                                  |
| 9 P  | ROTER02   | NUTRISI TERNAK                 |            |                   |                           | 4               |                                 |                                                         | 0                                                  |
| 10 F | PROTER02  | PEMULIAAN TERNAK TERAPAN       |            |                   |                           | 4               |                                 |                                                         | 0                                                  |
| 11 F | PROTER02  | PENYULUHAN PETERNAKAN          |            |                   |                           | 4               |                                 |                                                         | 0                                                  |
| 12 F | PROTER02  | STATISTIK TERAPAN              |            |                   |                           | 4               |                                 |                                                         | 0                                                  |
| 13 P | PROTER02  | TEKNOLOGI HASIL TERNAK         |            |                   |                           | 4               |                                 |                                                         | 0                                                  |
| 14 F | PROTER02  | TEKNOLOGI PAKAN                |            |                   |                           | 4               | Adrin, S.Hut., M.Si             | Ĺ                                                       | - 0                                                |
|      |           |                                |            |                   |                           |                 |                                 | Total Terdist<br>Total Alokasi (R<br>Belum Dialokasi (R | ribusi (Rp.) 0<br>p.) 75.000.000<br>p.) 75.000.000 |
|      |           |                                |            |                   |                           |                 |                                 | Activate Windo<br>Go to Settings to act 2               | 『盟 <sup>i</sup> Simipān                            |

- 1. Input data alokasi anggaran bahan praktek pada setiap matakuliah praktek
- 2. Klik tombol Simpan untuk menyimpan data yang telah diinput
- c. Menu Monitoring Usulan Bahan Praktek (BP)

Digunakan untuk memonitor penginputan dan usulan bahan praktek untuk semua matakuliah yang ada dalam program studi bersangkutan

| <b>\$</b> ( | Jsulan Bahar            | n Praktek             |           |                                   |                                             |         | 1         | <b>₽</b> Admin ≥ U     | sulan Bahan Praktek |
|-------------|-------------------------|-----------------------|-----------|-----------------------------------|---------------------------------------------|---------|-----------|------------------------|---------------------|
| C           | 10 ~                    | Tahun 2022            | 2 -       | Pengadaan Bahan Praktek Go        | enap 2021/2022 👻                            | Cari    |           | <b>Q</b> Cari          |                     |
| SI          | TATUS USULAN            | SELUM DIPF            | ROSES     | SEDANG DIPROSES                   | ANENT 🔀 Download Usu                        | ulan BP |           | Download Detail        | Usulan BP           |
|             |                         |                       |           | 2                                 | 3                                           |         |           | 4                      |                     |
|             |                         |                       |           |                                   |                                             |         |           | Anggaran (Rj           | <b>b.</b> )         |
| No          | Status Usulan 🔻         | Program Studi         | Kurikulum | Matakuliah                        | Pengajar                                    | Sem     | Alokasi   | Digunakan              | Belum<br>Digunakan  |
| 1           | × Sedang Proses         | Prodi Produksi Ternak | PROTER02  | NUTRISI TERNAK                    | Johanis A. Jermias, S.Pt., M.Sc             | 4       | 5.000.000 | 120.000                | 4.880.000           |
| 2           | ✓ Permanent             | Prodi Produksi Ternak | PROTER02  | DASAR MANAJEMEN TERNAK            | Johanis A. Jermias, S.Pt., M.Sc             |         |           |                        | o                   |
| 3           | <b>X</b> Belum Diproses | Prodi Produksi Ternak | PROTER02  | STATISTIK TERAPAN                 | Yohannis Harry Dimu Heo, SP.,<br>M.Sc       |         |           |                        | 1.500.000           |
| 4           | <b>X</b> Belum Diproses | Prodi Produksi Ternak | PROTER02  | TEKNOLOGI HASIL TERNAK            | Johny Agustinus Koylal, SP., M.Si           |         |           |                        | 3.000.000           |
| 5           | X Belum Diproses        | Prodi Produksi Ternak | PROTER02  | PEMULIAAN TERNAK TERAPAN          | Johanis A. Jermias, S.Pt., M.Sc             |         |           |                        | 7.500.000           |
| 6           | ✗ Belum Diproses        | Prodi Produksi Ternak | PROTER02  | PENANGANAN LIMBAH<br>PERTANIAN    | Dr. Theresia Nur Indah Koni, S.Pt.,<br>M.Si |         |           |                        | 10.000.000          |
| 7           | ★ Belum Diproses        | Prodi Produksi Ternak | PROTER02  | TEKNOLOGI PERALATAN<br>PETERNAKAN | Yosefus F. da Lopez, SP., M.Sc              |         |           |                        | 5.000.000           |
| 8           | ■ Belum Diproses        | Prodi Produksi Ternak | PROTER02  | FISIKA                            | Andy Yumina Ninu, S.Pt., M.Si               | 2       | 2.500.000 | $  _0$ to activate $0$ | 2.500.000           |

- 1. Textbox pencarian, digunakan untuk melakukan pencarian data usulan bahan praktek sesuai data yang diinputkan
- Checkbox Status Usulan, digunakan untuk menampilkan data usulan sesuai Status Usulan yang dicentang. Jika hanya ingin menampilkan data Status Usulan "Permanent", maka checkbox Belum Diproses dan Sedang Diproses dihilangkan
- 3. Tombol Download Usulan BP, digunakan untuk mendownload file rekapan usulan bahan praktek dalam format Excel
- 4. Tombol Download Usulan BP, digunakan untuk mendownload file rekapan usulan bahan praktek dalam format Excel
- 5. Tombol Status Usulan, merupakan informasi status usulan bahan praktek dari matakuliah:
  - **Belum Diproses**, berwarna biru artinya matakuliah tersebut belum diinput sama sekali data usulan bahan praktek
  - Sedang Diproses, berwarna Kuning artinya matakuliah tersebut sudah diinput data usulan bahan praktek tetapi belum melakukan permanent usulan
  - **Permanent**, berwarna Hijau artinya matakuliah tersebut telah selesai diinput data usulan bahan praktek (telah melakukan permanent usulan)

Klik tombol Status Usulan (**Sedang Diproses** atau **Permanent**) untuk melihat informasi detail dari usulan bahan praktek dari matakuliah tersebut. Tampilannya jika diklik:

| rogram Studi : Prodi Produksi Ternak                                                                                                    |                                                                                                    |                                       |                                                                                                    |
|----------------------------------------------------------------------------------------------------|----------------------------------------------------------------------------------------------------|---------------------------------------|----------------------------------------------------------------------------------------------------|
| ama Matakuliah : DASAR MANAJEMEN TERNAK                                                                                                    |                                                                                                    |                                       |                                                                                                    |
| emester : 2                                                                                                    |                                                                                                    |                                       |                                                                                                    |
| lokasi Anggaran : Rp. 1.500.000                                                                                                    |                                                                                                    |                                       |                                                                                                    |
| atus : Permanent                                                                                                    |                                                                                                    |                                       |                                                                                                    |
| embaruan Terakhir : Johanis A. Jermias (15 Desember 2021 13.43)                                                                                                    |                                                                                                    |                                       |                                                                                                    |
|                                                                                                    |                                                                                                    |                                       |                                                                                                    |
|                                                                                                    |                                                                                                    |                                       |                                                                                                    |
| No Nama Barang/Bahan                                                                                                    | Harga Satuan                                                                                                    | Jumlah                                | Sub Total                                                                                               |
| No Nama Barang/Bahan<br>1 Abon Sapi Merek 3 250 gram                                                                                                    | Harga Satuan<br>Rp. 75.000 / bungkus                                                                                                    | Jumlah<br>10                          | Sub Total<br>Rp. 750.00                                                                                 |
| No Nama Barang/Bahan   1 Abon Sapi Merek 3 250 gram   2 Aceton 100 ml                                                                                                    | Harga Satuan<br>Rp. 75.000 / bungkus<br>Rp. 30.000 / Botol                                                                                               | Jumlah<br>10<br>2                     | Sub Total<br>Rp. 750.00<br>Rp. 60.00                                                                    |
| No Nama Barang/Bahan   1 Abon Sapi Merek 3 250 gram   2 Aceton 100 ml   3 Benih Kacang Tanah Lokal Benih Lokal, Dari Petani                                                                                                    | Harga Satuan   Rp. 75.000 / bungkus   Rp. 30.000 / Botol   Rp. 50.000 / Kg                                                                               | Jumlah   10   2   5                   | Sub Total<br>Rp. 750.00<br>Rp. 60.00<br>Rp. 250.00                                                      |
| No Nama Barang/Bahan   1 Abon Sapi Merek 3 250 gram   2 Aceton 100 ml   3 Benih Kacang Tanah Lokal Benih Lokal, Dari Petani   4 Ember Besar                                                                                                    | Harga Satuan   Rp. 75.000 / bungkus   Rp. 30.000 / Botol   Rp. 50.000 / Kg   Rp. 35.000 / Buah                                                           | Jumlah   10   2   5   5               | Sub Total<br>Rp. 750.00<br>Rp. 60.00<br>Rp. 250.00<br>Rp. 175.00                                        |
| No No   1 Abon Sapi Merek 3 250 gram   2 Aceton 100 ml   3 Benih Kacang Tanah Lokal Benih Lokal, Dari Petani   4 Ember Besar   5 Kacang Kedelai Baru Panen Segar-Fress                                                                         | Harga Satuan   Rp. 75.000 / bungkus   Rp. 30.000 / Botol   Rp. 50.000 / Kg   Rp. 35.000 / Buah   Rp. 50.000 / Kg                                         | Jumlah   10   2   5   5   5   5       | Sub Total<br>Rp. 750.00<br>Rp. 60.00<br>Rp. 250.00<br>Rp. 175.00<br>Rp. 250.00                          |
| No Nama Barang/Bahan   1 Abon Sapi Merek 3 250 gram   2 Aceton 100 ml   3 Benih Kacang Tanah Lokal Benih Lokal, Dari Petani   4 Ember Besar   5 Kacang Kedelai Baru Panen Segar-Fress   6 Plastik Kemasan, Tebal 0,1 Mm Ukuran 15X20Cm         | Harga Satuan   Rp. 75.000 / bungkus   Rp. 30.000 / Botol   Rp. 50.000 / Kg   Rp. 35.000 / Buah   Rp. 50.000 / Kg   Rp. 50.000 / Kg   Rp. 50.000 / Lembar | Jumlah<br>10<br>2<br>5<br>5<br>5<br>6 | Sub Total<br>Rp. 750.00<br>Rp. 60.00<br>Rp. 250.00<br>Rp. 175.00<br>Rp. 250.00<br>Rp. 15.00             |
| No No   No Nama Barang/Bahan   1 Abon Sapi Merek 3 250 gram   2 Aceton 100 ml   3 Benih Kacang Tanah Lokal Benih Lokal, Dari Petani   4 Ember Besar   5 Kacang Kedelai Baru Panen Segar-Fress   6 Plastik Kemasan, Tebal 0,1 Mm Ukuran 15X20Cm | Harga Satuan   Rp. 75.000 / bungkus   Rp. 30.000 / Botol   Rp. 50.000 / Kg   Rp. 35.000 / Buah   Rp. 50.000 / Kg   Rp. 2.500 / Lembar                    | Jumlah   10   2   5   5   5   6       | Sub Total   Rp. 750.0   Rp. 60.0   Rp. 250.0   Rp. 175.0   Rp. 250.0   Rp. 15.0   Total Direction (Rp.) |

d. Menu **Profile Pengguna**, digunakan untuk mengubah data Profile Pengguna (email, foto dan Password), tampilannya:

| Profil Pengguna                                     |                               |            |                                                | ℬ Program Studi > Pengguna > Profil |
|-----------------------------------------------------|-------------------------------|------------|------------------------------------------------|-------------------------------------|
| <b>i</b> Pengguna:<br>Program Studi Produksi Ternak |                               |            |                                                |                                     |
|                                                     | Nama Pengguna<br>Hak Akses    | :          | Program Studi Produksi Ternak<br>Program Studi |                                     |
| · · · ·                                             | Email<br>Username             | :          | rodi.proter@gmails.com<br>rodi.proter          |                                     |
|                                                     | Status<br>🖋 Ubah Data Email & | 1)<br>Foto | AKTIF                                          |                                     |
|                                                     | Ubah Password                 | 2)         |                                                |                                     |

- 1) Klik tombol Ubah Data Email & Foto untuk mengubah data email dan Foto Pengguna
- 2) Klik tombol Ubah Password untuk mengubah Password Pengguna

------ TERIMA KASIH ------